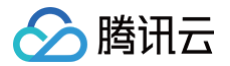

# 物联网通信

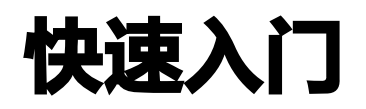

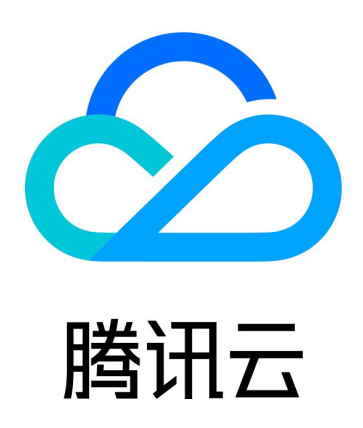

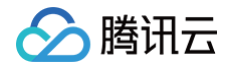

【版权声明】

©2013-2025 腾讯云版权所有

本文档(含所有文字、数据、图片等内容)完整的著作权归腾讯云计算(北京)有限责任公司单独所有,未经腾讯云 事先明确书面许可,任何主体不得以任何形式复制、修改、使用、抄袭、传播本文档全部或部分内容。前述行为构成 对腾讯云著作权的侵犯,腾讯云将依法采取措施追究法律责任。

【商标声明】

# 🔗 腾讯云

及其它腾讯云服务相关的商标均为腾讯云计算(北京)有限责任公司及其关联公司所有。本文档涉及的第三方主体的 商标,依法由权利人所有。未经腾讯云及有关权利人书面许可,任何主体不得以任何方式对前述商标进行使用、复 制、修改、传播、抄录等行为,否则将构成对腾讯云及有关权利人商标权的侵犯,腾讯云将依法采取措施追究法律责 任。

【服务声明】

本文档意在向您介绍腾讯云全部或部分产品、服务的当时的相关概况,部分产品、服务的内容可能不时有所调整。 您所购买的腾讯云产品、服务的种类、服务标准等应由您与腾讯云之间的商业合同约定,除非双方另有约定,否则, 腾讯云对本文档内容不做任何明示或默示的承诺或保证。

【联系我们】

我们致力于为您提供个性化的售前购买咨询服务,及相应的技术售后服务,任何问题请联系 4009100100或 95716。

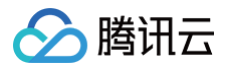

# 快速入门

最近更新时间: 2024-09-30 11:39:21

# 操作场景

本文档通过使用 MQTT.fx 介绍设备接入腾讯云IoT平台,进行消息发布和订阅,及设备消息流转到相关腾讯云其他 产品。MQTT.fx 是目前主流的 MQTT 桌面客户端,它支持 Windows、 Mac、Linux 操作系统,更多 MQTT 协议介绍请参见 MQTT 协议介绍。本文以 MQTT.fx 1.7.1 for Windows 版本为例。

# 操作步骤

## 连接 loT 平台

- 1. 下载 并安装 MQTT.fx 客户端。
- 2. 打开 MQTT.fx 客户端程序,单击设置。
- 3. 进入设置页面,并单击+,创建一个新的配置文件。

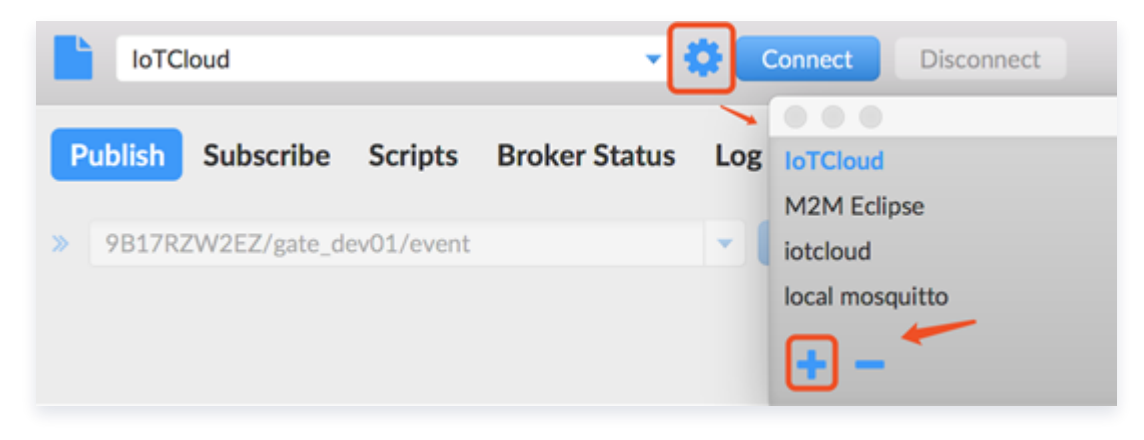

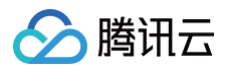

#### 4. 填写 Connection Profile 相关信息和 General 信息。

| Profile Name                |                            |          |
|-----------------------------|----------------------------|----------|
| Profile Type                | MQTT Broker                |          |
| MQTT Broker Profile Setting | s                          |          |
| Broker Address              |                            |          |
| Broker Port                 | 8883                       |          |
| Client ID                   |                            | Generate |
| General User Credentials    | SSL/TLS Proxy LWT          |          |
| Connection Timeout          | 30                         |          |
| Keep Alive Interval         | 60                         |          |
| Clean Session               | $\checkmark$               |          |
| Auto Reconnect              |                            |          |
| Max Inflight                | 10                         |          |
| MQTT Version                | Vse Default                |          |
|                             | 3.1.1                      |          |
|                             | Clear Publish History      |          |
|                             | Clear Subscription History |          |

#### 参数说明

| 参数                     | 说明                                                                                                    |
|------------------------|----------------------------------------------------------------------------------------------------|
| Profile<br>Name        | 配置文件保存为的名称。                                                                                                    |
| Broker<br>Address      | MQTT 服务器连接地址,详情参考 设备接入地域说明,域名中 PRODUCT_ID 为<br>变量参数,用户需填入创建产品时自动生成的产品 ID,例如:<br>9****ZW2EZ.iotcloud.tencentdevices.com |
| Broker Port            | MQTT 服务器连接端口,证书认证型端口:8883;密钥认证型:1883。                                                                                  |
| Client ID              | MQTT 协议字段,按照物联网通信约束填入: 产品 ID + 设备名,例<br>如: "9****ZW2EZgate_dev01",9****ZW2EZ 是产品 ID,gate_dev01 是设<br>备名。               |
| Connection<br>Timeout  | 连接超时时间,秒。                                                                                                    |
| Keep Alive<br>Interval | 心跳间隔时间,秒。                                                                                                    |
| Auto<br>Reconnect      | 断网自动重连。                                                                                                    |

#### 5. 填写 User Credentials 信息。

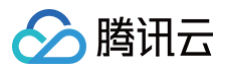

- User Name: MQTT 协议字段,按照物联网通信约束填入:
   \${productId}\${deviceName};\${sdkappid};\${connid};\${expiry}

   列表页和产品详情页查看 productId )
   u: "KXUCF9GJ9Hdev\_01;12010126;d718d;1685203200"。
- Password: Password 必须填写。
  - 证书认证:由于mqtt.fx 默认将密码标志位设为 true,所以需要填写一个任意的非空字符串作为密码,否则无法连接到物联云通信后台。而实际接入物联云后台时,鉴权是根据证书认证,此处随机填写的密码不会作为接入凭证。
  - **密钥认证:** 用户可进入 Hub 相应设备列表查看获取(具体页面见下方密钥认证步骤),也可以按照文 档 手动生成 Password 。

| Profile Name                |                   |          |
|-----------------------------|-------------------|----------|
| Profile Type                | MQTT Broker       |          |
| MQTT Broker Profile Setting | s                 |          |
| Broker Address              |                   |          |
| Broker Port                 | 8883              |          |
| Client ID                   |                   | Generate |
| General User Credentials    | SSL/TLS Proxy LWT |          |
| User Name                   |                   |          |
| Password                    | •••••             |          |

6. (可选)证书认证:选择开启"SSL/TLS",勾选"Self signed Certificates",上传相关内容。

| Profile Name                  |                                           |                         |             |
|-------------------------------|-------------------------------------------|-------------------------|-------------|
| Profile Type                  | MQTT Broker                               |                         | <b>NIQI</b> |
| MQTT Broker Profile Setting   | 3                                         |                         |             |
| Broker Address                |                                           | ]                       |             |
| Broker Port                   | 8883                                      |                         |             |
| Client ID                     |                                           | Generate                |             |
| General User Credentials      | SSL/TLS Proxy LWT                         |                         |             |
| Enable SSL/TLS                | ✓                                         | Protocol TLSv1.2        | •           |
| OCA signed server certificate | _                                         |                         |             |
| CA certificate file           |                                           |                         |             |
| CA certificate keystore       |                                           |                         |             |
| Self signed certificates      |                                           |                         |             |
| CA File                       | /Users/dylanrichard/Downloads/ca.crt      |                         |             |
| Client Certificate File       | /Users/dylanrichard/Downloads/gate_dev01/ | /gate_dev01_cert.crt    |             |
| Client Key File               | /Users/dylanrichard/Downloads/gate_dev01/ | /gate_dev01_private.key |             |
|                               |                                           |                         |             |
| Client Key Password           |                                           |                         |             |
| Client Key Password           | ✓                                         |                         |             |

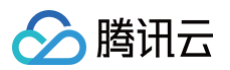

#### 文件说明

| 文件                            | 说明                                                                                                    |
|-------------------------------|----------------------------------------------------------------------------------------------------|
| CA File                       | 根证书,单击 ca.crt 链接下载文件。                                                                                                  |
| Client<br>Certificate<br>File | 客户端证书文件,即设备证书,在证书认证产品中创建设备时下载,详情请查看 <mark>设备</mark><br>接入准备 。                                                          |
| Client Key<br>File            | 客户端密钥文件,即设备密钥,在证书认证产品中创建设备时下载,详情请查看 <mark>设备</mark><br><mark>接入准备</mark> 。                                             |
| PEM<br>Formatted              | 由于物联网通信根证书、设备证书、设备密钥均由 openssl 生成使用 PEM 格式,<br>而 MQTT.fx 是 Java 客户端,所以不识别 PEM 证书,这里需要勾选由该客户端自<br>动转换为 Java 识别的 JKS 格式。 |

#### 7. (可选)密钥认证:

| Edit Connection Profiles        |                                                |                   | – 🗆 X           |
|---------------------------------|------------------------------------------------|-------------------|-----------------|
| Alot<br>IoTCloud<br>M2M Eclipse | Profile Name<br>Profile Type                   | MQTT Broker       |                 |
| iocar mosquitto                 | MQTT Broker Profile Settings<br>Broker Address |                   |                 |
|                                 | Broker Port<br>Client ID                       | 1883              | Generate        |
|                                 | General User Credentials                       | SSL/TLS Proxy LWT | ,               |
|                                 | User Name<br>Password                          | ••••••            |                 |
|                                 |                                                |                   |                 |
|                                 |                                                |                   |                 |
|                                 |                                                |                   |                 |
|                                 |                                                |                   |                 |
| + -                             | Revert                                         |                   | Cancel OK Apply |

用户可进入 控制台 获取对应设备的 username, password。

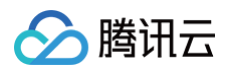

| AirCo | nationeri |               | 20082               |
|-------|-----------|---------------|---------------------|
| 设备信息  | 权限列表      | 在线调试          | 设备影子                |
|       |           | 基本信息          |                     |
|       |           | 设备名称          | AirConditoner1      |
|       |           | 设备备注          | 1号空调                |
|       |           | 在线状态          | 在线状态重置              |
|       |           | 上线时间          | 2020-07-23 11:52:39 |
|       |           | 版本信息          | 暂无版本信息              |
|       |           | 标签信息          | 无标签信息, 点击添加         |
|       |           | 是否禁用(1)       |                     |
|       |           |               |                     |
|       |           | 设备日志配置        |                     |
|       |           | 沿祭日末 羊        | 71                  |
|       |           | 日本館邸 天        | 2                   |
|       |           | Hardwaren 76  |                     |
|       |           | :045 क्रांस 🔿 |                     |
|       |           |               |                     |
|       |           | 设置密钥          |                     |
|       |           | client id     | ********            |
|       |           | mqtt username |                     |
|       |           | mqtt password | ***********         |

- 8. 完成以上步骤设置后,单击 Apply > OK 进行保存,并在配置文件框中选择刚才创建的文件名,单击 Connect。
- 9. 当右上角圆形图标为绿色时,说明已连接 loT Cloud 成功,可进行发布和订阅操作。

| loTCloud 👻                              | Connect | •                          |
|-----------------------------------------|---------|----------------------------|
| Publish Subscribe Scripts Broker Status | Log     |                            |
| » /gate_dev01/event                     | Publish | QoS 0 QoS 1 QoS 2 Retained |
| {<br>"data":"hello"<br>}                |         |                            |
|                                         |         |                            |

## 发布消息

选择客户端 Publish Tab,输入主题名称、Qos 等级,单击 Publish 进行发布。发布结果可通过 云日志 查询。

| loTCloud                               | Connect Disconnect | ۵.                        |
|----------------------------------------|--------------------|---------------------------|
| Publish Subscribe Scripts Broker Statu | is Log             |                           |
| » /gate_dev01/event                    | Publish            | QoS1 QoS1 QoS2 Retained 0 |
| {<br>"data":"hello"<br>}               |                    |                           |
| L                                      |                    |                           |

#### 订阅主题

选择客户端 Subscribe Tab,输入主题名称、Qos 等级,单击 **Subscribe** 进行主题订阅,订阅结果可通过 云 日志 查询。

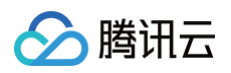

| loTCloud                  | Connect Disconnect             |
|---------------------------|--------------------------------|
| Publish Subscribe Scripts | Broker Status Log              |
| /gate_dev01/control       | Subscribe                      |
| 'gate_dev01/control       | 0                              |
|                           | Dump Messages Mute Unsubscribe |
|                           |                                |
|                           |                                |

## 数据流转

设备发布的消息可以通过 规则引擎 流转到第三方服务和腾讯云其他产品,本文档通过 requestbin 工具演示设备 数据转发到第三方服务。

1. 在 requestbin 上创建一个public bin,生成一个 http 服务地址,如下:

| ✔ Unti        | tled  | public           |                 |                               |                                                                           | Endpoint    | https://pipedrea           | m.net/ ඉ      | Сору         | + New |
|---------------|-------|------------------|-----------------|-------------------------------|---------------------------------------------------------------------------|-------------|----------------------------|---------------|--------------|-------|
| LIVE          | PAUSE | Q Type to search | HTTP REQU       | EST                           |                                                                           |             | 2N8AwuHTmnrzF5hxSM6reeeFXm | t 2023-03-17T | 06:46:17.814 | ız    |
| oday          |       |                  | Details         | POST /                        |                                                                           |             |                            |               |              |       |
| 午2:46:17      | POST  | /                | Headers         | <ul><li>(6) headers</li></ul> |                                                                           |             |                            |               | сору         |       |
| 下午            | GET   | 1                | Body            | RAW PRETTY                    | STRUCTURED                                                                |             |                            |               | сору         |       |
| 下午<br>2:42:48 | GET   | /                |                 | ▼ "root": ▼ "payload":        | 9<br>9035576118<br>9035576<br>EWNX/gate_dev01/<br>ate_dev01″<br>YYVHEWNX″ | event"      |                            |               |              |       |
|               |       | DELETE ALL       | Conne<br>don't. | ect APIs with c               | ode-level c                                                               | ontrol when | you need it — and          | no code w     | hen you      |       |

2. 按规则引擎配置方法,进行规则引擎配置,如下:

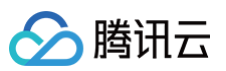

| 基本信息                                             | 编辑       |
|--------------------------------------------------|----------|
| 规则名称 rule                                        |          |
| 规则状态 已启用                                         |          |
| 规则描述                                             |          |
|                                                  |          |
| 筛选数据 ⑦                                           | 编辑 SQL调试 |
| **************************************           |          |
| Topic KGYYVHEWNX/gate_dev01/event                |          |
| 옮냐                                               |          |
| 当前SQL SELECT * FROM 'KGYYVHEWNX/gate_dev01/even' |          |
|                                                  |          |
| 行为操作                                             |          |
| 数据转发到第三方服务(Forward)                              | 编辑删除     |
| API https:// _pipedream.net/                     |          |
| 添加行为操作                                           |          |
|                                                  |          |
| 转发错误行为操作                                         |          |
| 添加行为爆作                                           |          |
|                                                  |          |

3. 设备发布数据后,将在 requestbin 接收到,如下:

| 🗸 Unti                   | tled  | public           |                      |          |           |              |         | Endpoint | https://c  | -         | .pipedream | n.net/ | ଦ୍ଧ      | Сору      | +    | New |
|--------------------------|-------|------------------|----------------------|----------|-----------|--------------|---------|----------|------------|-----------|------------|--------|----------|-----------|------|-----|
| LIVE                     | PAUSE | Q Type to search | HTTP REQU            | REQUEST  |           |              |         |          | 2N8AwuHTmn | rzF5hxSM6 | ireeeFXmt  | 2023-0 | )3-17T06 | 6:46:17.8 | 314Z | -   |
| Today                    |       |                  | Details              | POST     | /         |              |         |          |            |           |            |        |          |           |      |     |
| 下午2:46:17                | POST  | /                | Headers              | ▶ (6) he | eaders    |              |         |          |            |           |            |        |          | co        | ру   |     |
| 下午                       | GET   | /                | Body                 | RAW      | PRETTY    | STRUCTURED   |         | _        |            |           |            |        |          | cc        | ру   |     |
| 2:43:10<br>下午<br>2:42:48 | GET   | /                | <pre>▼ "root":</pre> |          |           |              | 'event" |          |            |           |            |        |          |           |      |     |
|                          |       | DELETE ALL       | Conn<br>don't.       | ect AP   | ls with c | code-level o | control | l when   | you nee    | ed it —   | and n      | 10 CO  | de wh    | en yo     | bu   |     |

# 消息下发

设备成功订阅了 Topic 后,可通过 发布消息 云 API 向此 Topic 下发消息,设备将接收云端下发的消息。

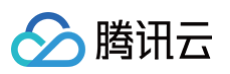

| PublishMessage<br>lotcloud 2021-04-08 查看API文档 | 號 ② 吐槽 代码生成           | 在线调用                       | 签名串生成                  | 参数说明                 | 问题反馈               | 查看文档                 | 数据模拟              |                    |
|-----------------------------------------------|-----------------------|----------------------------|------------------------|----------------------|--------------------|----------------------|-------------------|--------------------|
| 输入参数                                          |                       |                            |                        |                      |                    |                      |                   |                    |
| Region (j)                                    | <ol> <li>注</li> </ol> | 意:通过API发送                  | 请求等同于真实操               | 作,请小心进行<br>间30分钟     |                    |                      |                   |                    |
| 华南地区(广州) ap-guangzhou                         |                       | 12/18/13/24/85/2401114     | 199320L, 1933043       | 9300311              |                    |                      |                   |                    |
| 参数输入方式                                        |                       |                            |                        |                      |                    |                      |                   |                    |
| 表单 JSON 参数                                    | 在线调用<br>1荐            |                            |                        |                      |                    |                      |                   | I                  |
| Topic [*] 🛞 🗓                                 | 点击下面的 计费文档了           | 」"发送请求"按钮,<br>"解费用详情,同     | 系统会以POST的<br>时系统会给您展示i | 请求方法发送您?<br>青求之后的结果、 | 至左侧填写的参<br>响应头等相关信 | 数到对应的接口,<br>信息,供您调试、 | 该操作等同于真实操作<br>参考。 | ,建议您仔细阅读产品         |
| KGYYVHEWNX/gate_dev01/control                 |                       |                            |                        |                      |                    |                      |                   |                    |
| Pavload 📳 💭 🚯                                 | 发送请                   | <b>求</b> 请求耗时.             | 1098ms                 |                      |                    |                      |                   |                    |
| {"data": "response hello"}                    |                       |                            |                        |                      |                    |                      |                   |                    |
|                                               |                       |                            |                        |                      |                    |                      |                   |                    |
|                                               | 响应结                   | ₩ 响应头                      | 真实请求                   |                      |                    |                      |                   |                    |
| KGYYVHEWNX                                    | {                     |                            |                        |                      |                    |                      |                   | □ + <mark>○</mark> |
| DeviceName [*] 😔 🚯                            | Tespo<br>TReq         | nse : i<br>uestId": "abda4 | le95-534e-4c5f-b       | 746-b437752ccc       | зь″                |                      |                   |                    |
| gate_dev01                                    | 3                     |                            |                        |                      |                    |                      |                   | 6                  |
| Qos (选填) [*] 😧 🚯                              | 查看 abda               | 4e95-534e-4c5f-t           | 746-b437752ccc3        | b 的诊断信息 🖸            |                    |                      |                   | P7                 |
| integer                                       |                       |                            |                        |                      |                    |                      |                   |                    |
| PayloadEncoding (选填) [*] 😔 🚯                  |                       |                            |                        |                      |                    |                      |                   | E                  |
|                                               |                       |                            |                        |                      |                    |                      |                   |                    |
|                                               |                       |                            |                        |                      |                    |                      |                   |                    |
| 发起调用 调用历史 展示所有参数 ▼                            |                       |                            |                        |                      |                    |                      |                   |                    |